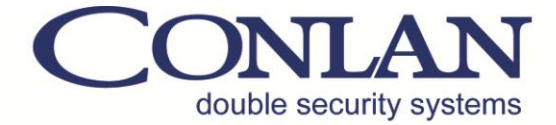

# Conlan eXPress

# Brugervejledning

CE

User Handbook v.1rev1 DANjan15

Conlan ApS - Speditørvej 2A - DK-9000 Aalborg - Tel: +45 72 40 60 03 - Fax: +45 96 32 00 22 www.conlan.dk - info@conlan.dk

## Indholdsfortegnelse

Side

| 1. | Installation af Conlan eXPress programmet | 3  |
|----|-------------------------------------------|----|
| 2. | Conlan eXPress softwaren                  | 4  |
|    | 2.1 De 6 trin i Conlan eXPress programmet | 5  |
|    | 2.2 Hovedvindue                           | 7  |
|    | 2.3 CT 2000 Vindue                        | 8  |
|    | 2.4 PR 2000 Vindue                        | 10 |
|    | 2.5 Vælg Bruger Vindue                    | 12 |
|    | 2.6 Tilføj Enhed Vindue                   | 12 |
|    | 2.7 Parallel Box Vindue                   | 13 |
|    | <b>2.8 Box 485-4 Vindue</b>               | 13 |
|    | <b>2.9 Box 485-T Vindue</b>               | 14 |
|    | 2.10 Sæt/hent Ur (Box 485-T Vindue)       | 14 |
|    | 2.11 LogBox3 Vindue                       | 15 |
|    | 2.12 LogBox3 Setup Funktioner             | 15 |
|    | 2.13 Sorter Logfiler (LogBox3) Vindue     | 16 |
|    | 2.14 Avanceret Konfiguration Vindue       | 16 |
|    | -                                         |    |

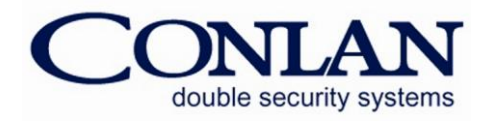

### **1. Installation af Conlan eXPress programmet**

Conlan eXPress softwaren kan downloades fra www.conlan.dk under *Dokumentation & Software*. Her finder du to filer: Conlan XP 1.3.25 til 32-bit og 1.3.30 til 64-bit.

Dobbelt klik på ikonet of følg installationsprogrammet.

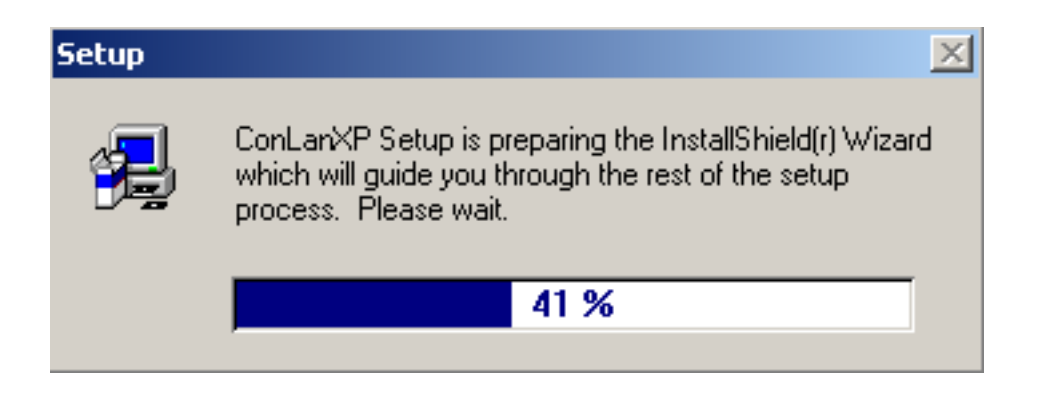

Mens installationsprogrammet starter, skal du lukke andre programmer, før du fortsætter installationen. Følg installationen trin for trin. Efter installationen vises en ConLanXP ikon på skrivebordet. Conlan eXPress vil blive installeret i "Programmer" mappen i "C" drevet. Efter installationen kan du starte programmet uden at skulle genstarte din PC.

For at kunne arbejde med Conlan adgangskontrol system, samt at programere sen, ændre eller forny et eksisterende system, skal systemet være tilsluttet til PC'en ved hjælp af PC-Interface eller LogBox3 (LogBox3 arbejder også som en PC-Interface).

#### Systemkrav:

- Windows 95/98/2000/XP/Vista/7 (32 og 64 bit)
- 10 MB RAM
- 10 MB Harddisk plads

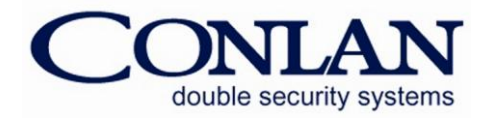

# 2. Conlan eXPress softwaren

#### Fil menuen:

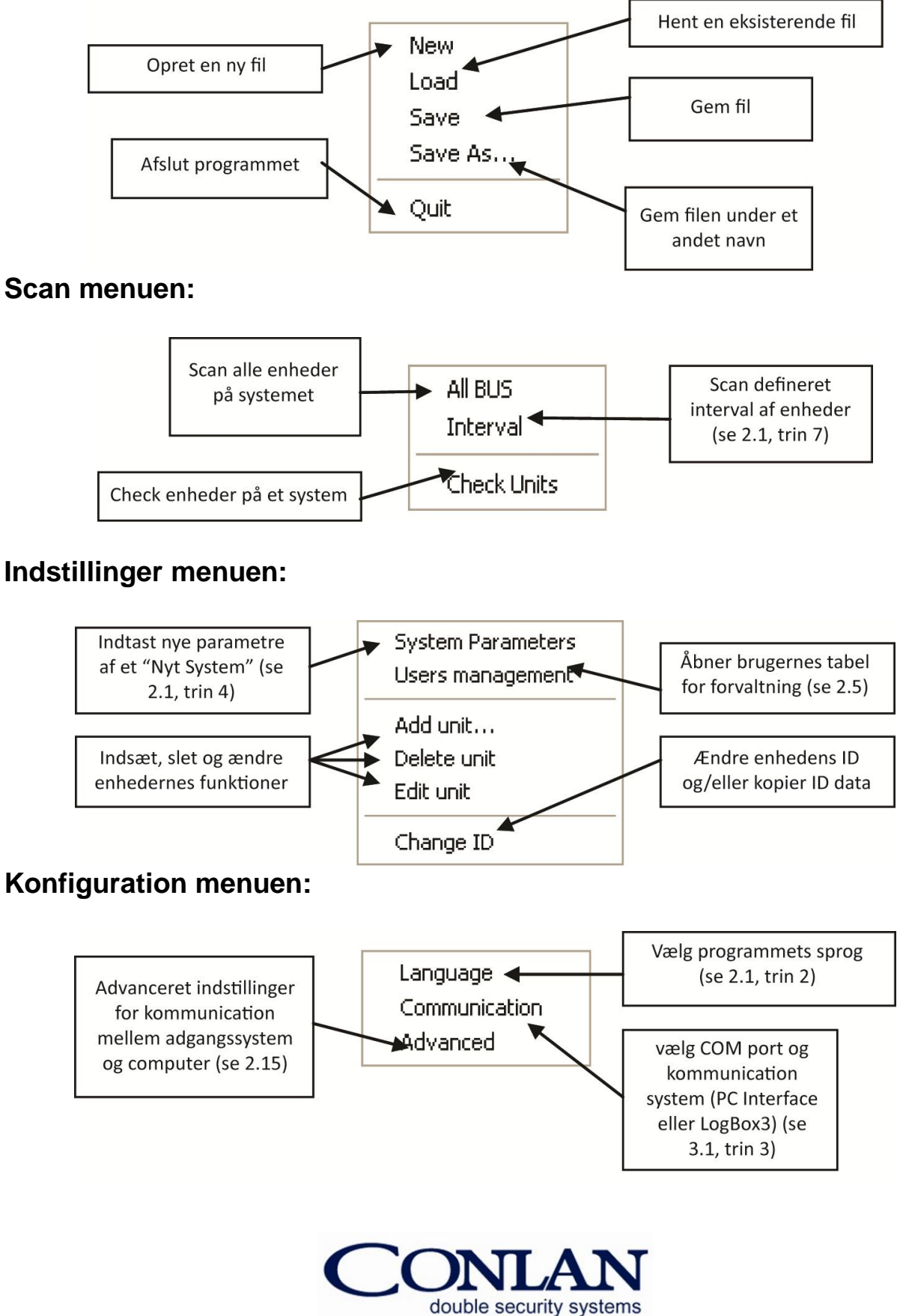

#### 2.1 De 6 trin i Conlan eXPress programmet

- 1. Dobbeltklik på ConLanXP ikonet.
- 2. Åben Configuration menuen og vælg Language.

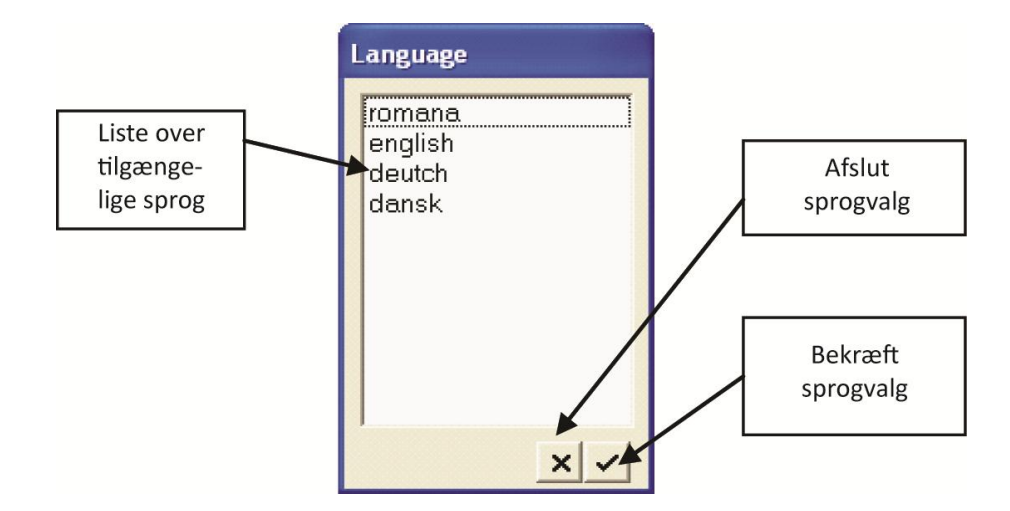

3. Åben *Edit* menuen, klik på *System Parametre* og udfyld den fremviste blanket.

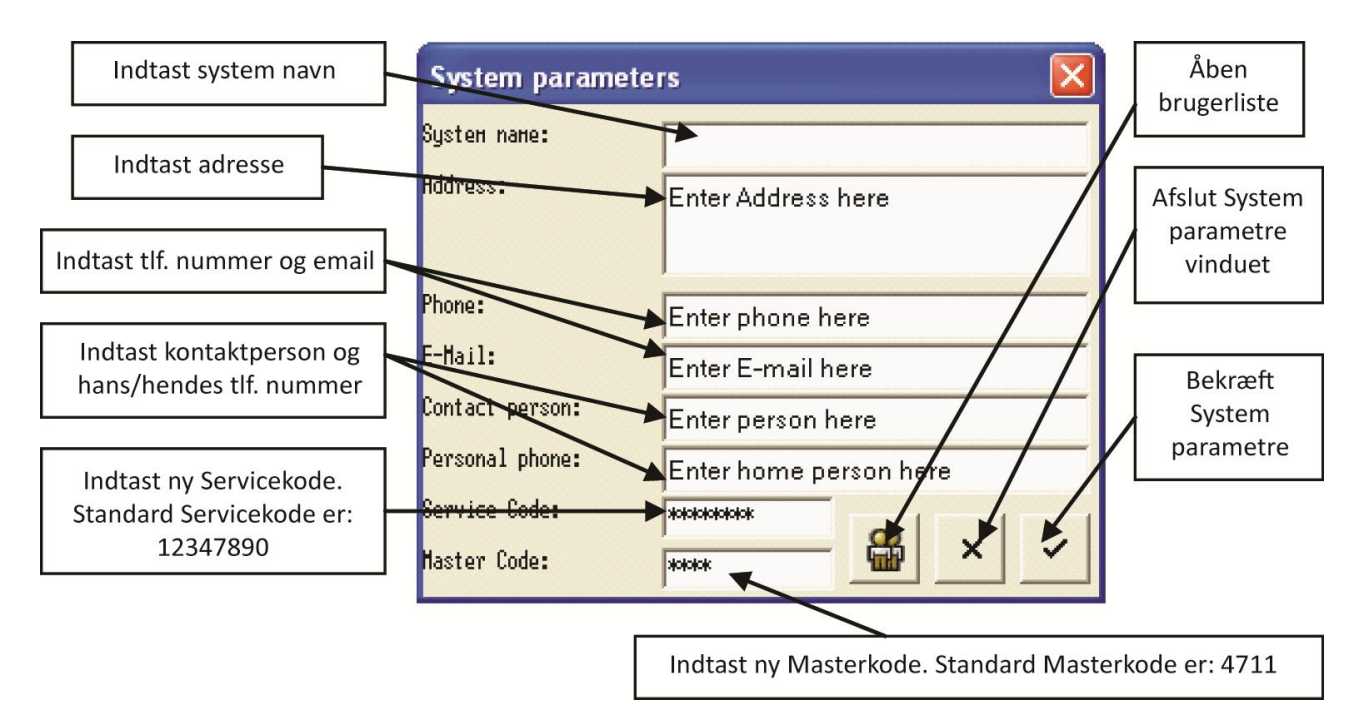

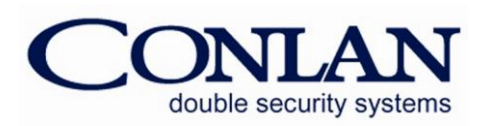

#### BEMÆRK:

Servicekoden er **12347890** (standard programmering) Masterkoden er **4711** (standard programmering)

- Åben Skanne menuen og klik på All BUS. Så snart PC'en har scannet systemet, vil en liste med tilsluttet udstyr blive præsenteret i hovedmenuen. Hvis du har et system, som blev oprettet før, se på trin 7.
- 5. Åben *Fil* menuen og klik på *Hent* hvis du allerede har lavet og gemt et system før. Hvis du vil oprette et nyt system,klik på *New* i *Fil* menuen. (Efter du har oprettet et nyt system, så husk at gemme det).
- Åben Skanne menuen og klik på Interval, hvis du har tilsluttet nyt udstyr i et eksisterende system og du kender udstyrets ID så kan du snævre søgningen ved at flytte pilene til den anden side. Ellers, åben Skanne menuen og klik på All BUS. Programmet vil automatisk søge hele systemet.

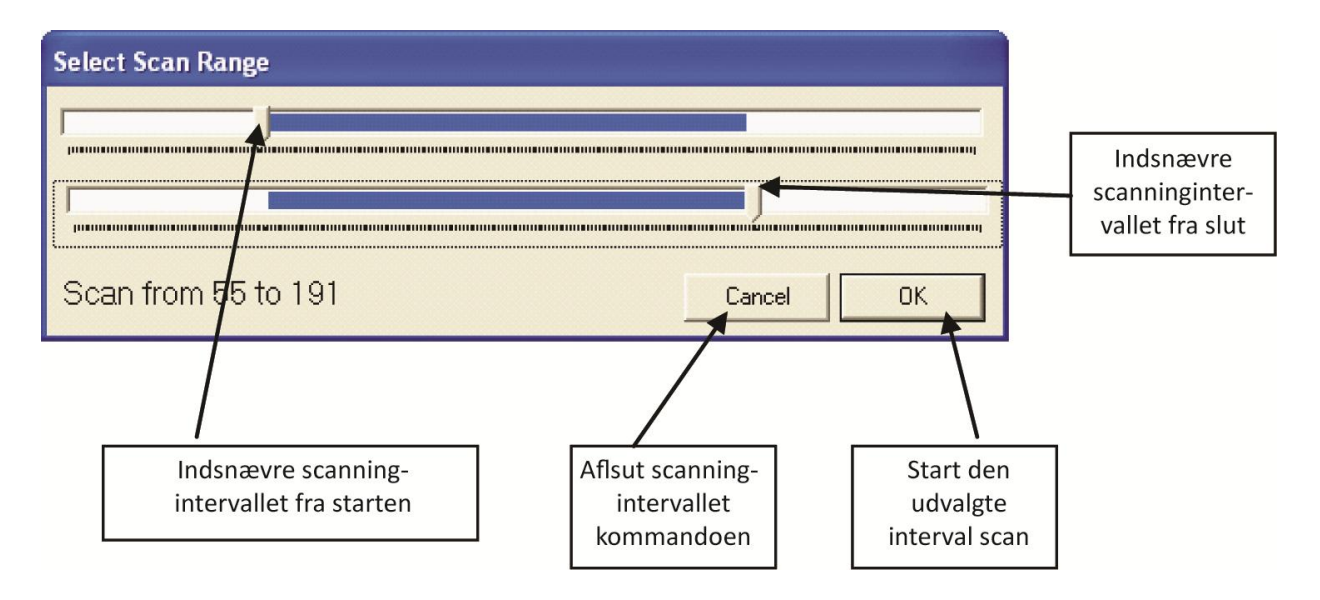

Når de 6 trin er udført, vil det forbundet udstyr blive fremvist i hovedvinduet. Nu kan du starte på at arbejde med Conlan eXPress programmet og designet sikkerhed. Et system til dine krav og behov.

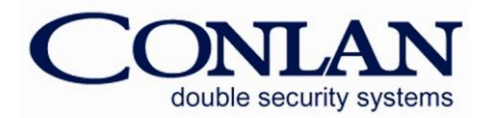

#### 2.2 Hovedvindue

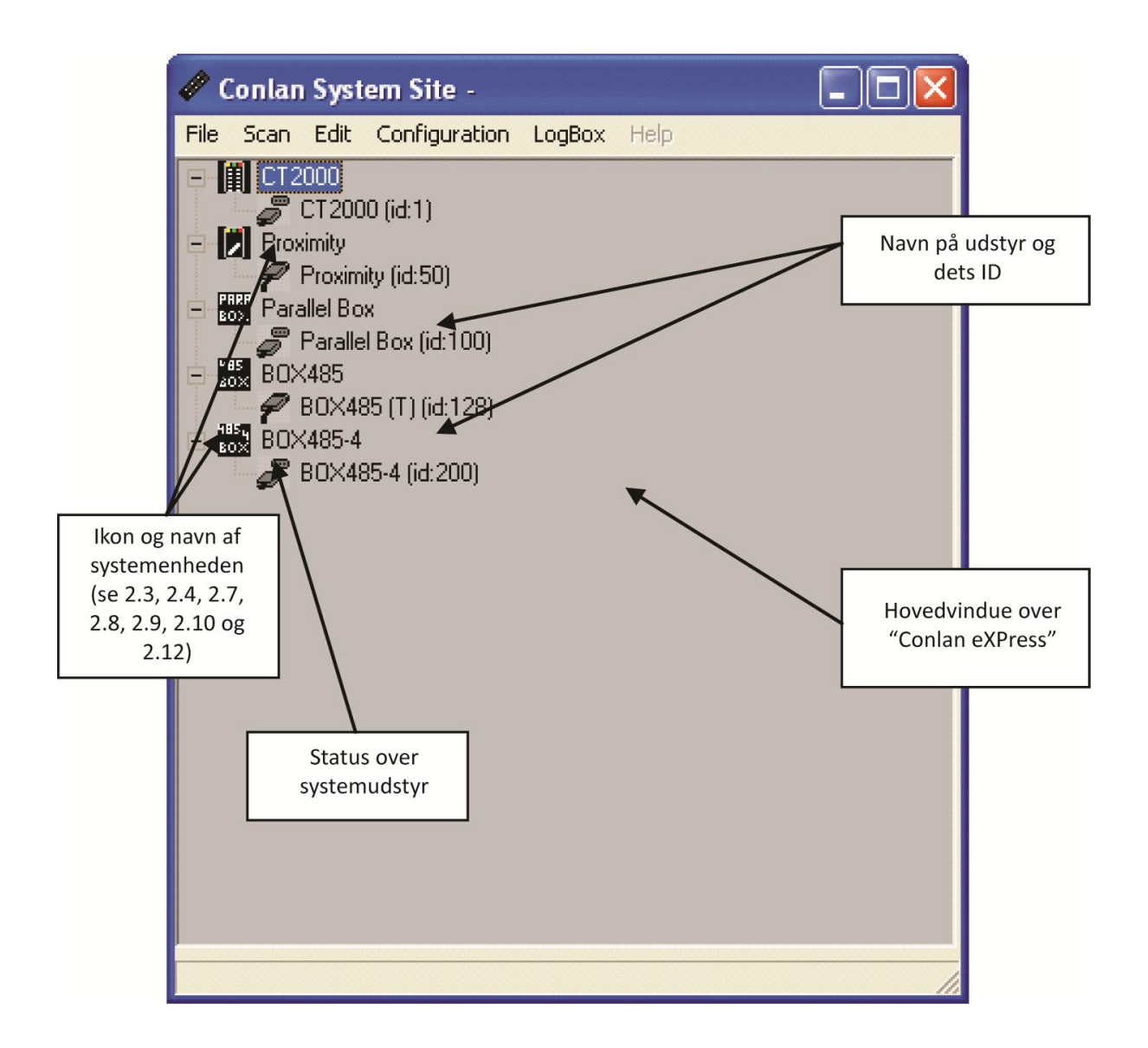

Dobbeltklik på en enheds ikon og hovedvinduet åbner et nyt vindue for indstillinger og opsætninger af enheden. I henhold til systemets design kan du kun arbejde med en system enhed ad gangen. Hvis du ønsker at vælge et andet enhed/udstyr from systemet, skal du lukke den aktive vindue og åbne et nyt. Det er muligt at programmere enheder fra systemer der er onlin/offline.

Vinduerne for hver Conlan 2000 udstyr og specialkommandoer bliver forklaret nedenuder..

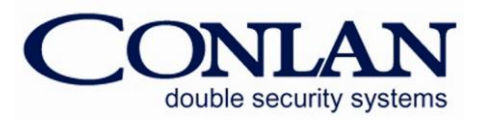

#### 2.3 CT 2000 Vindue

CT 2000 vinduet indeholder Bruger og Indstillinger vinduer.

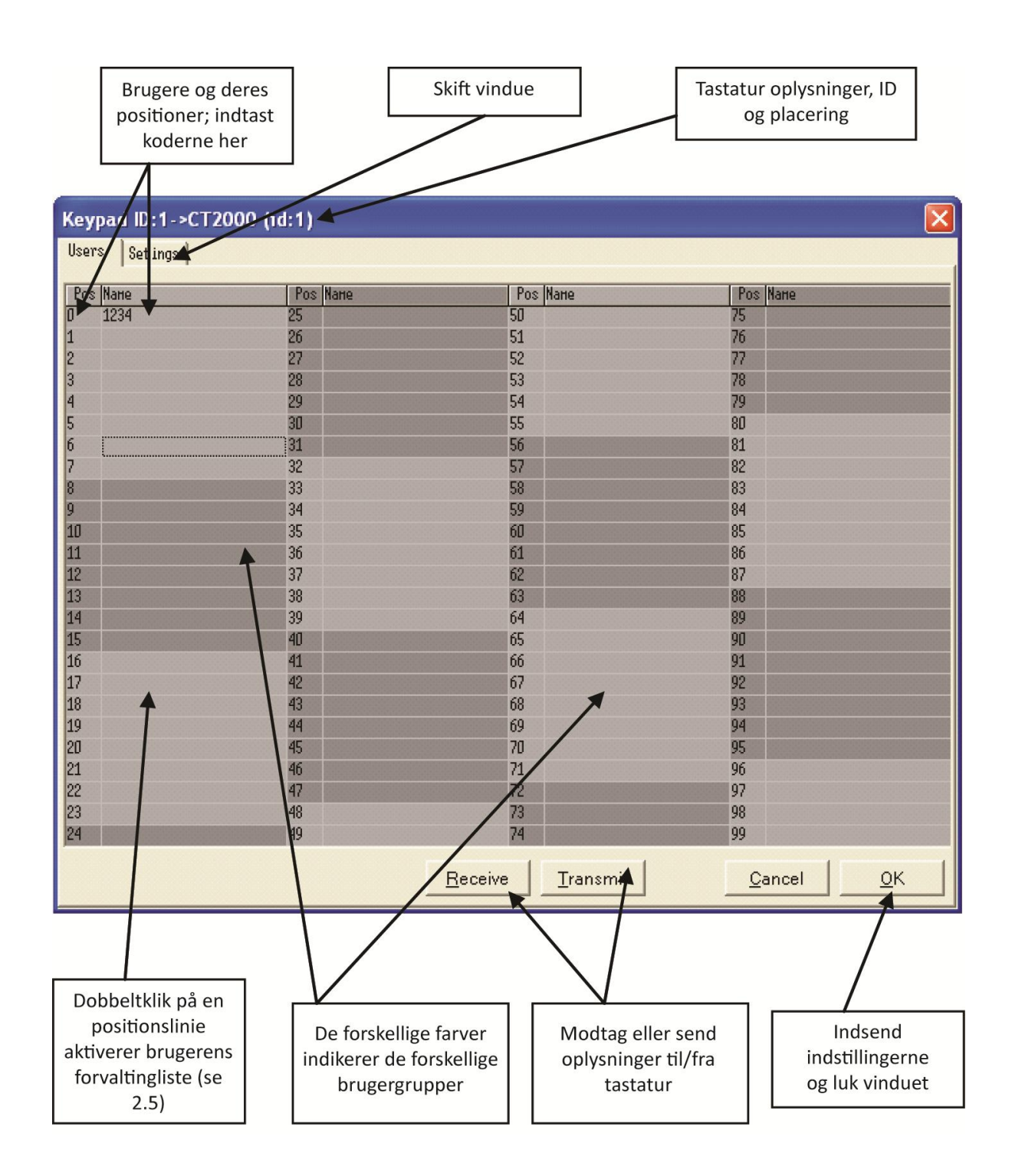

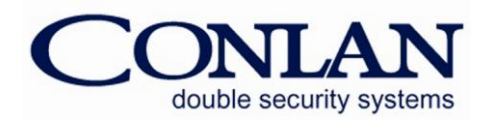

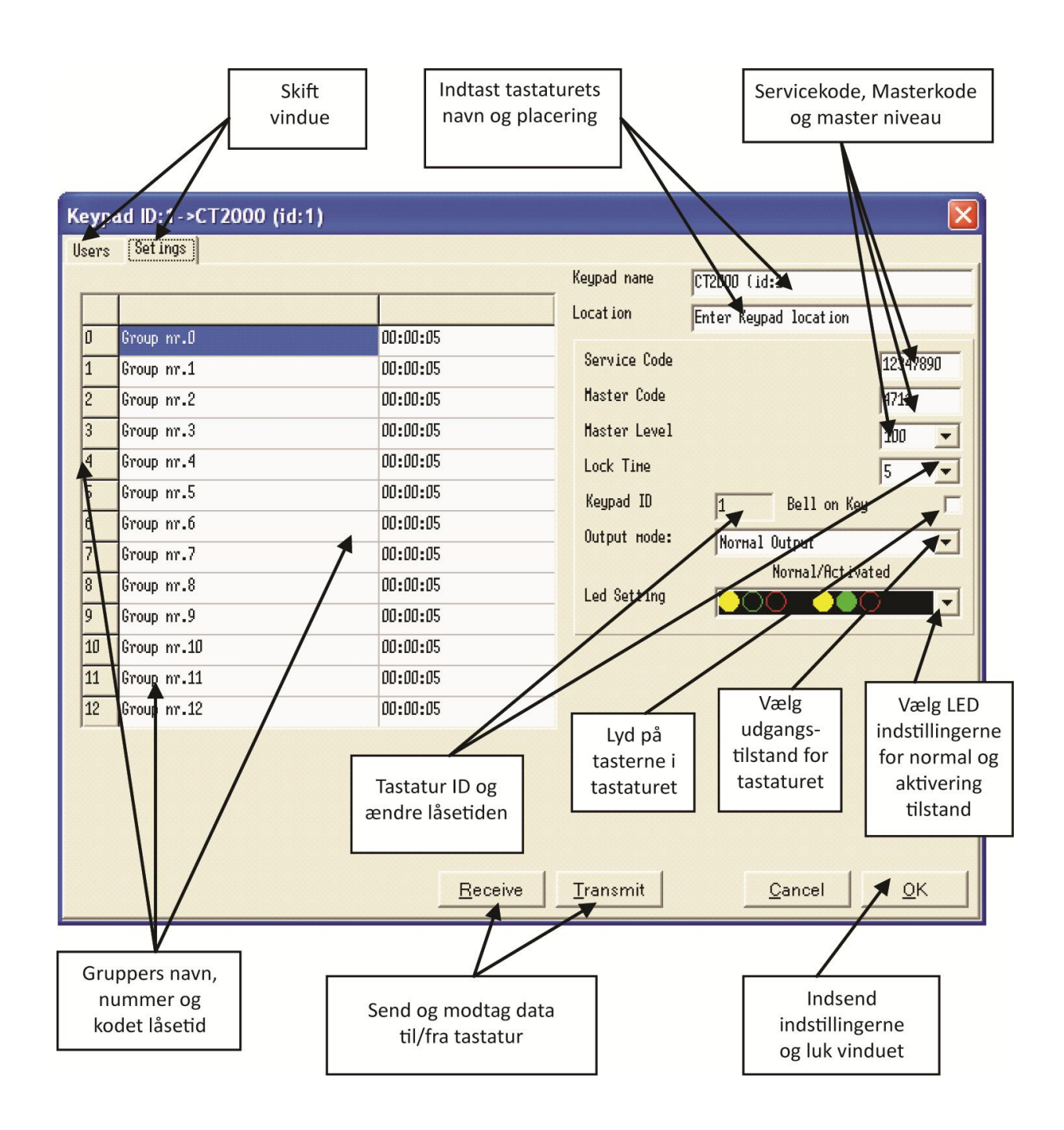

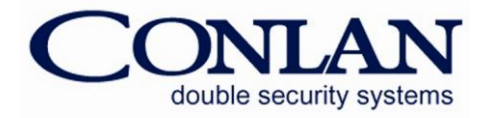

#### 2.4 PR 2000 Vindue

PR 2000 Proximity vindue indeholder Bruger og Indstillinger vinduer.

| Brugere og<br>positioner;<br>kode h | g deres<br>indtast<br>her | Skift vindue |                   | Proximity oplysninger:<br>ID og placering |             |
|-------------------------------------|---------------------------|--------------|-------------------|-------------------------------------------|-------------|
| Proximity ID:50-                    | >Proximity (id:50)        |              |                   |                                           | X           |
| PoslName                            | Pos Name                  | Pos          | Nane              | Pos Nane                                  |             |
|                                     | 25                        | 50           |                   | 75                                        |             |
| 1                                   | 26                        | 51           |                   | 76                                        |             |
| 2                                   | 27                        | 52           |                   | 77                                        |             |
| 3                                   | 28                        | 53           |                   | 78                                        |             |
| 4                                   | 29                        | 54           |                   | 79                                        |             |
| 5                                   | 30                        | 55           |                   | 80                                        |             |
| 0                                   | 31                        | 50           |                   | 81                                        |             |
| 8                                   | 32                        | 57<br>52     |                   | 83                                        |             |
| q                                   | 34                        | 50<br>50     |                   | 84                                        |             |
| 10                                  | 35                        | 60           |                   | 85                                        |             |
| 11                                  | 36                        | 61           |                   | 86                                        |             |
| 12                                  | 37                        | 62           |                   | 87                                        |             |
| 13                                  | 38                        | 63           |                   | 88                                        |             |
| 14                                  | 39                        | 64           |                   | 89                                        |             |
| 15                                  | 40                        | 65           |                   | 90                                        |             |
| 16                                  | 41                        | 66           |                   | 91                                        |             |
| 1/                                  | 42                        | 6/           |                   | 92                                        |             |
| 18                                  | 43                        | 60           |                   | 93                                        |             |
| 20                                  | 44                        | 70           |                   | 94                                        |             |
| 21                                  | 46                        | 71           |                   | 95                                        |             |
| 22                                  | 47                        | 72           |                   | 97                                        |             |
| 23                                  | 48                        | 73           |                   | 98                                        |             |
| 24                                  | 49                        | 74           |                   | 99                                        |             |
| Read Fron Prox                      |                           | Receive      | Transmit          | <u>C</u> ancel                            | ₽ĸ          |
|                                     |                           |              |                   |                                           |             |
| Indiac                              | Dobbeltklik på            | Forskellige  |                   |                                           | ndsend      |
| tage fro                            | en nositionslinio         | farver       | Modtag eller      | inds                                      | tillingerne |
| Lags Ira                            | aktivoror                 | indikoror    | send              | ogli                                      | uk vinduet  |
| proximity                           | akuverer                  | familia      | oplysninger       |                                           |             |
| læser                               | brugerens                 | torskellige  | til/fra proximity |                                           |             |
|                                     | forvaltningliste          | bruger-      | læser             |                                           |             |
|                                     | (se 2.5)                  | grupper      |                   |                                           |             |

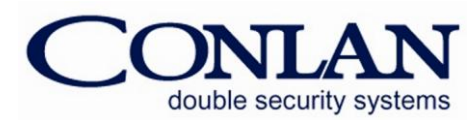

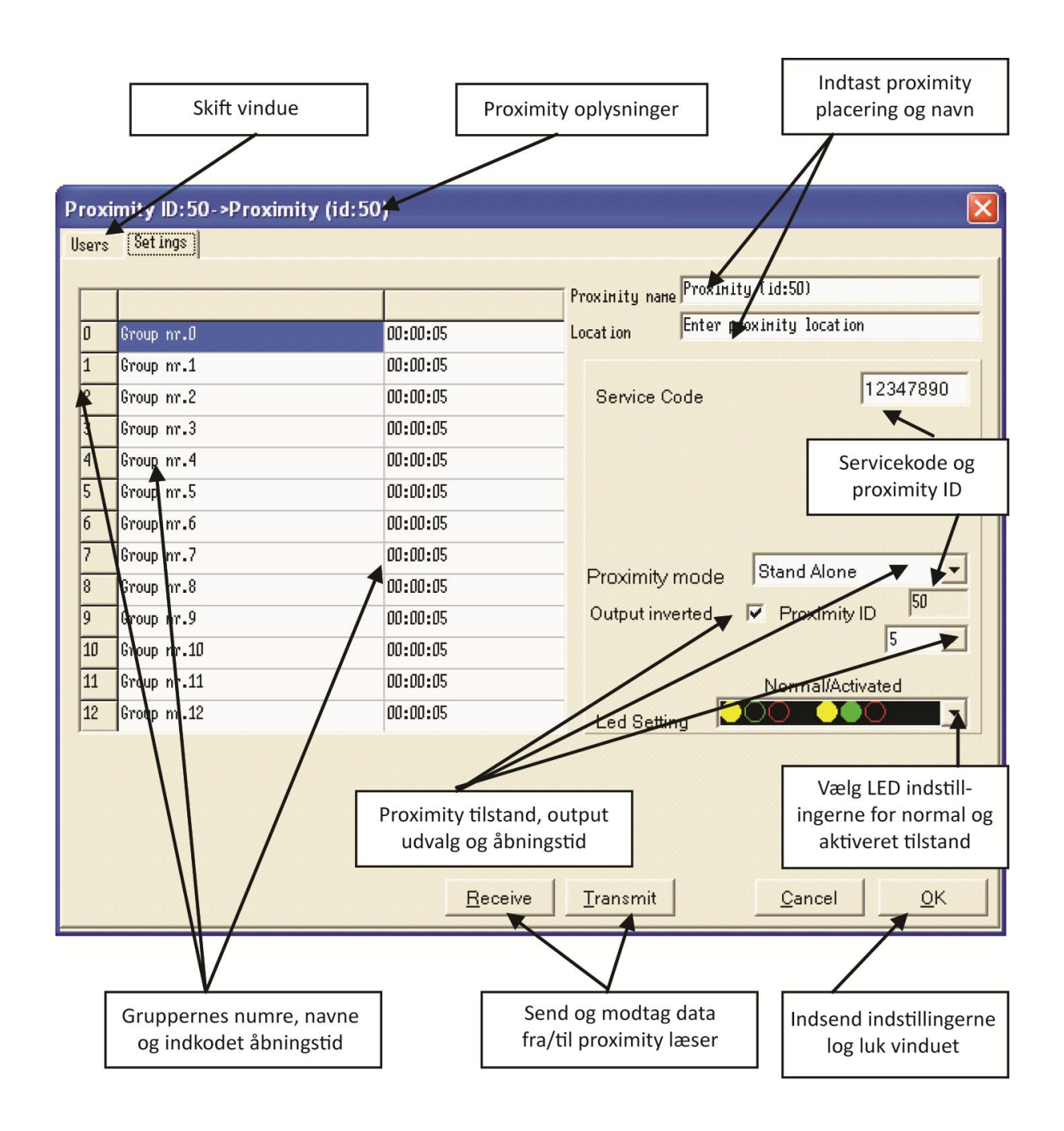

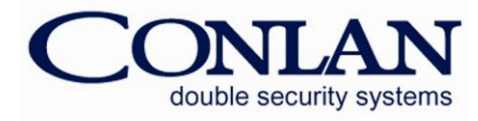

#### 2.5 Vælg Bruger Vindue

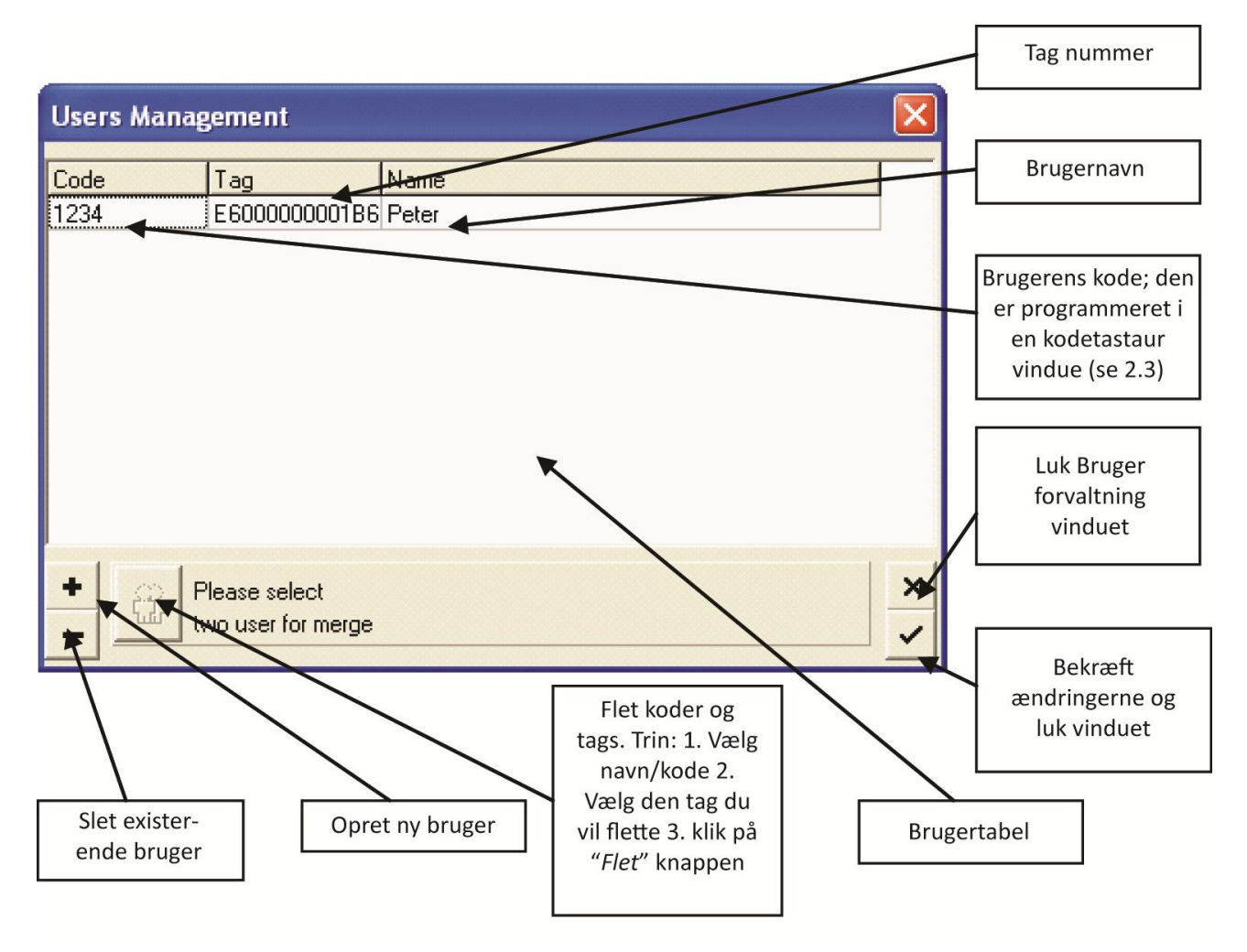

#### 2.6 Tilføj Enhed Vindue

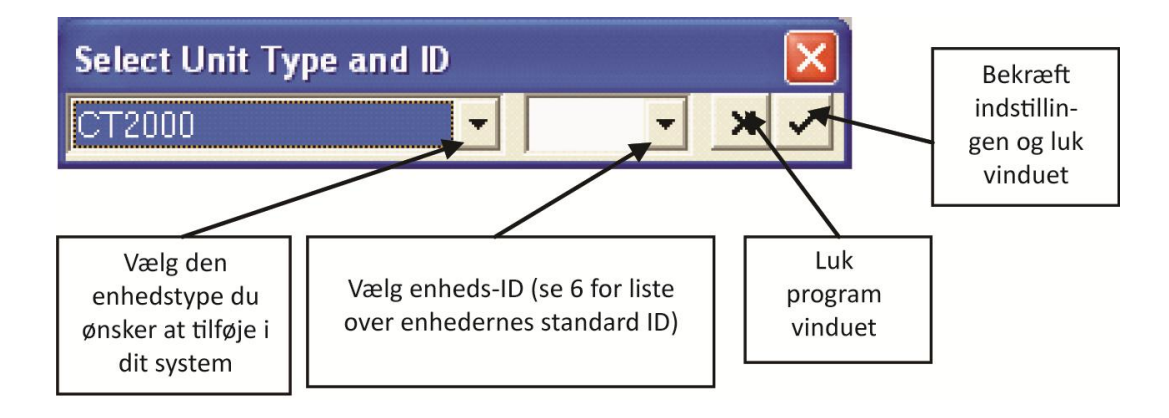

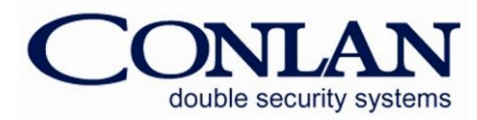

#### 2.7 Parallel Box Vindue

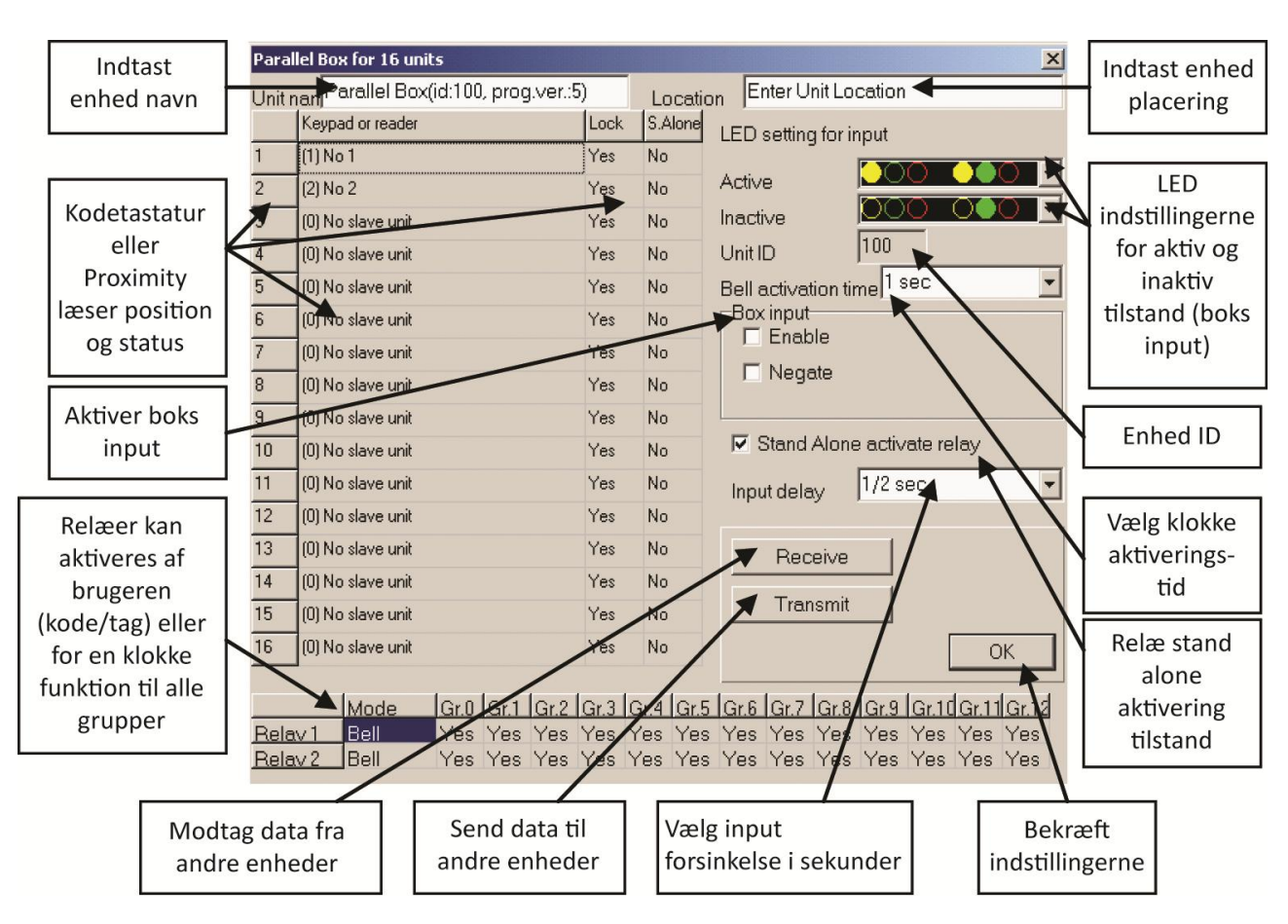

#### 2.8 Box 485-4 Vindue

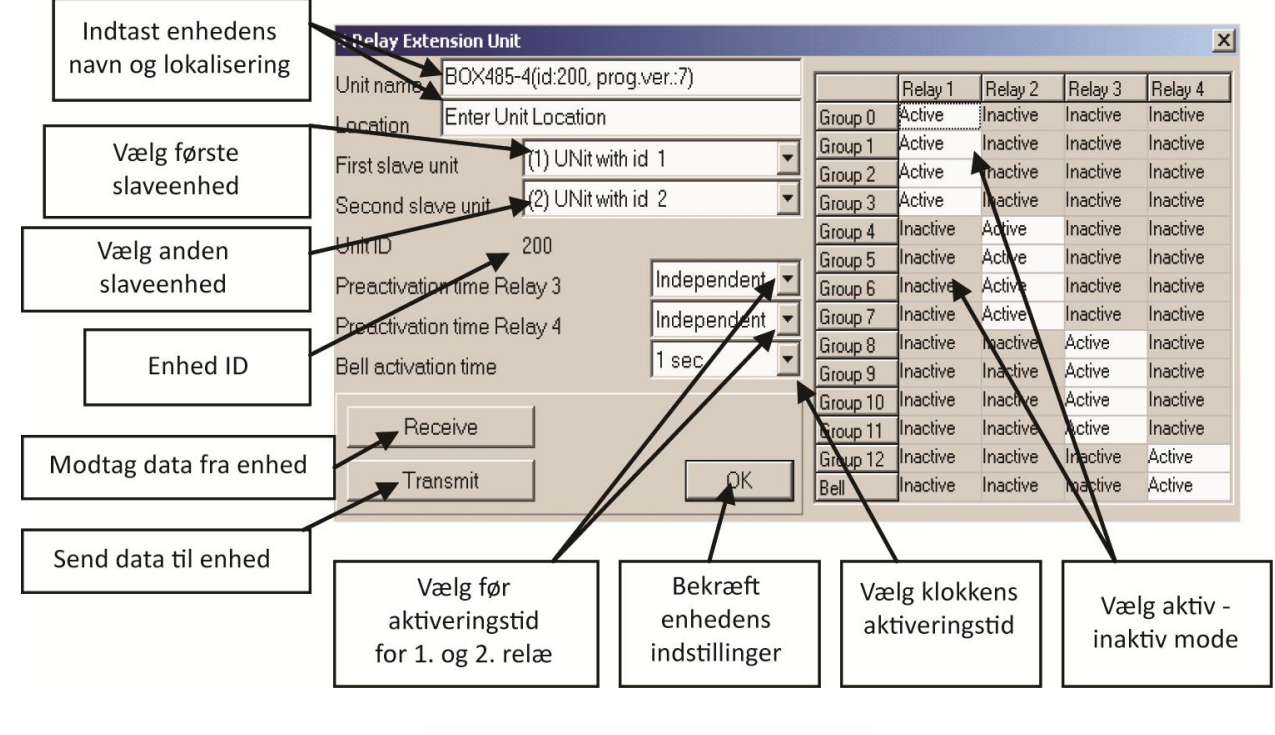

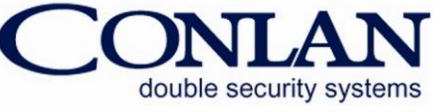

#### 2.9 Box 485-T Vindue

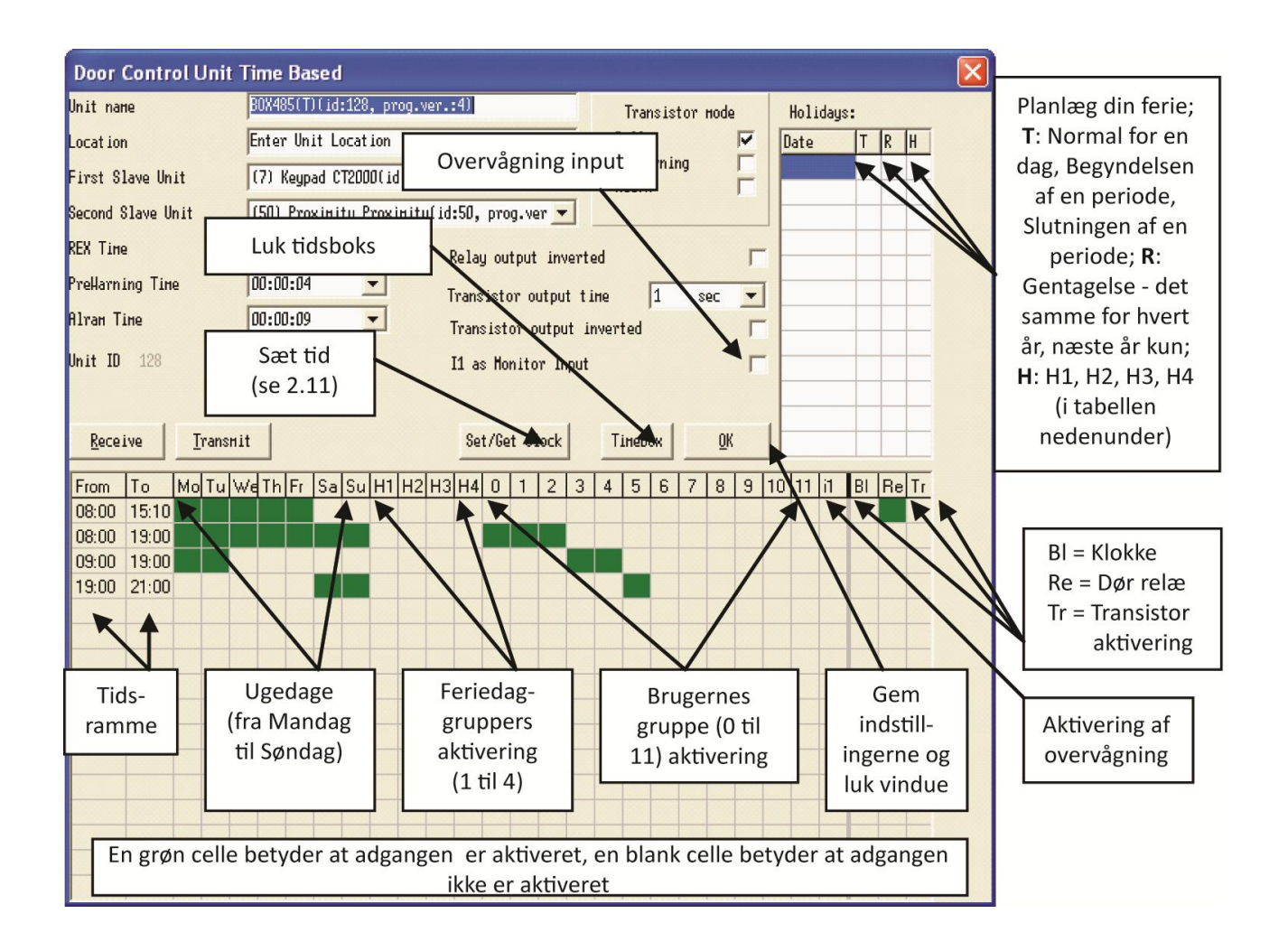

#### 2.10 Sæt/hent Ur (Box 485-T Vindue)

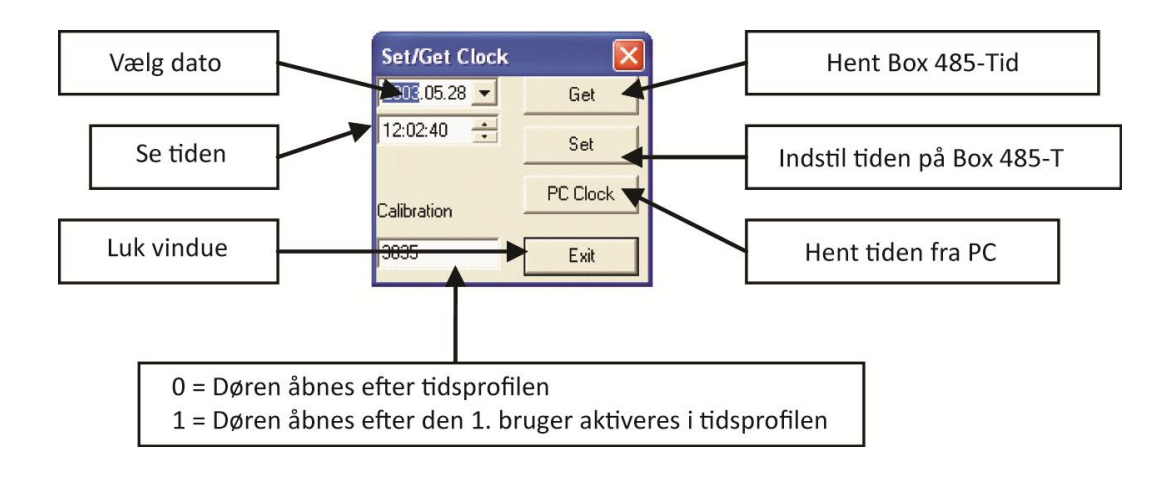

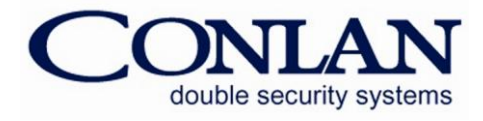

#### 2.11 LogBox3 Vindue

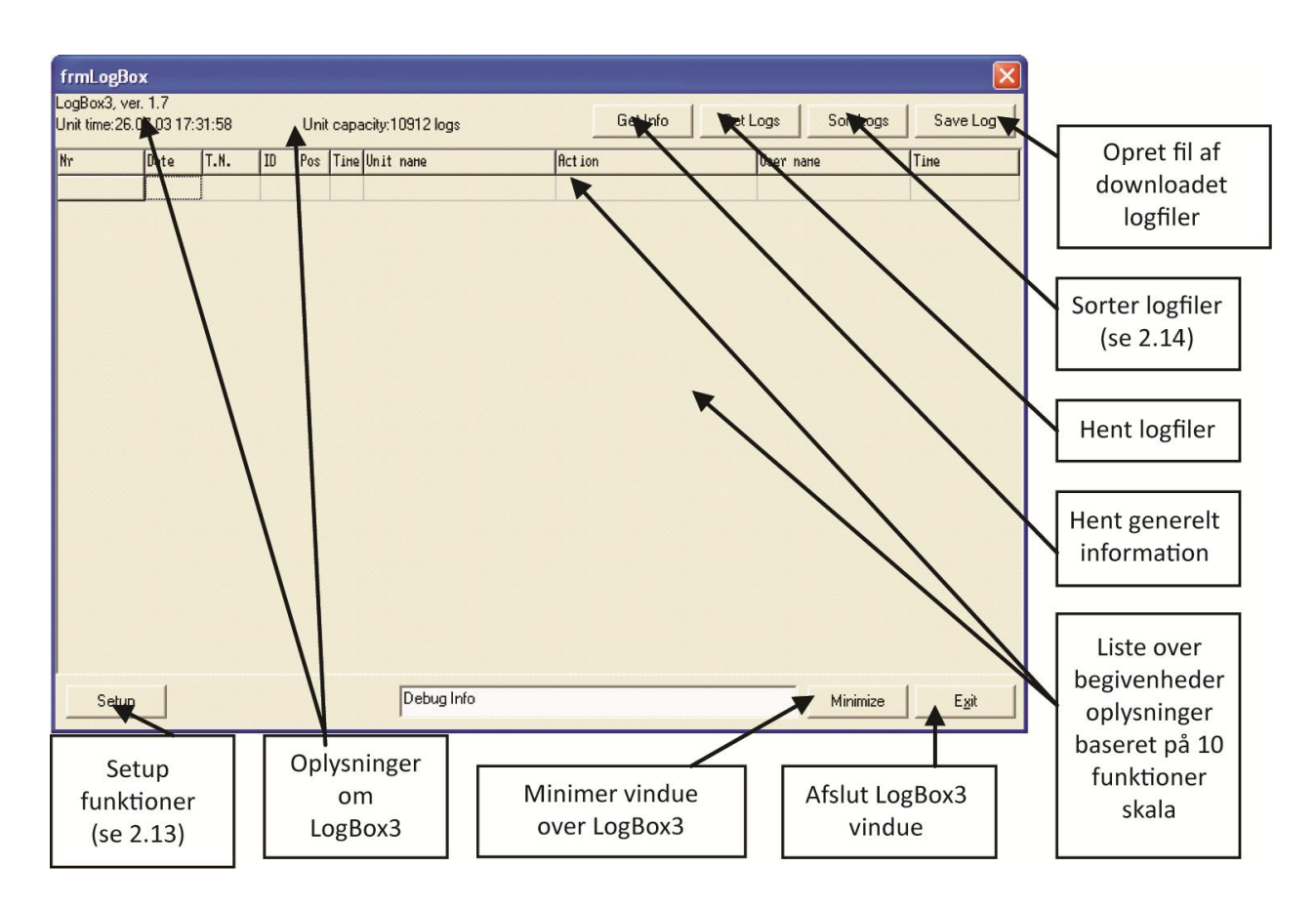

#### 2.12 LogBox3 Setup Funktioner

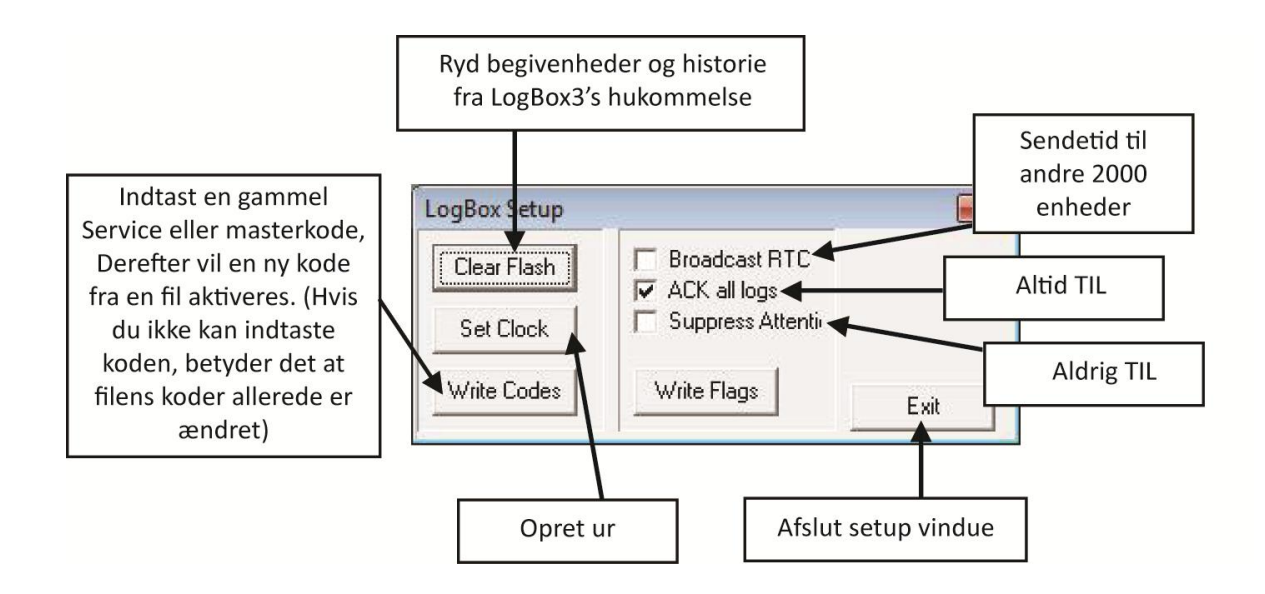

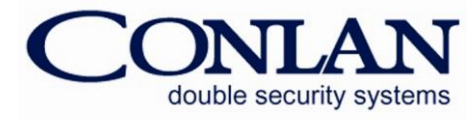

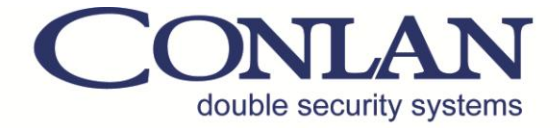

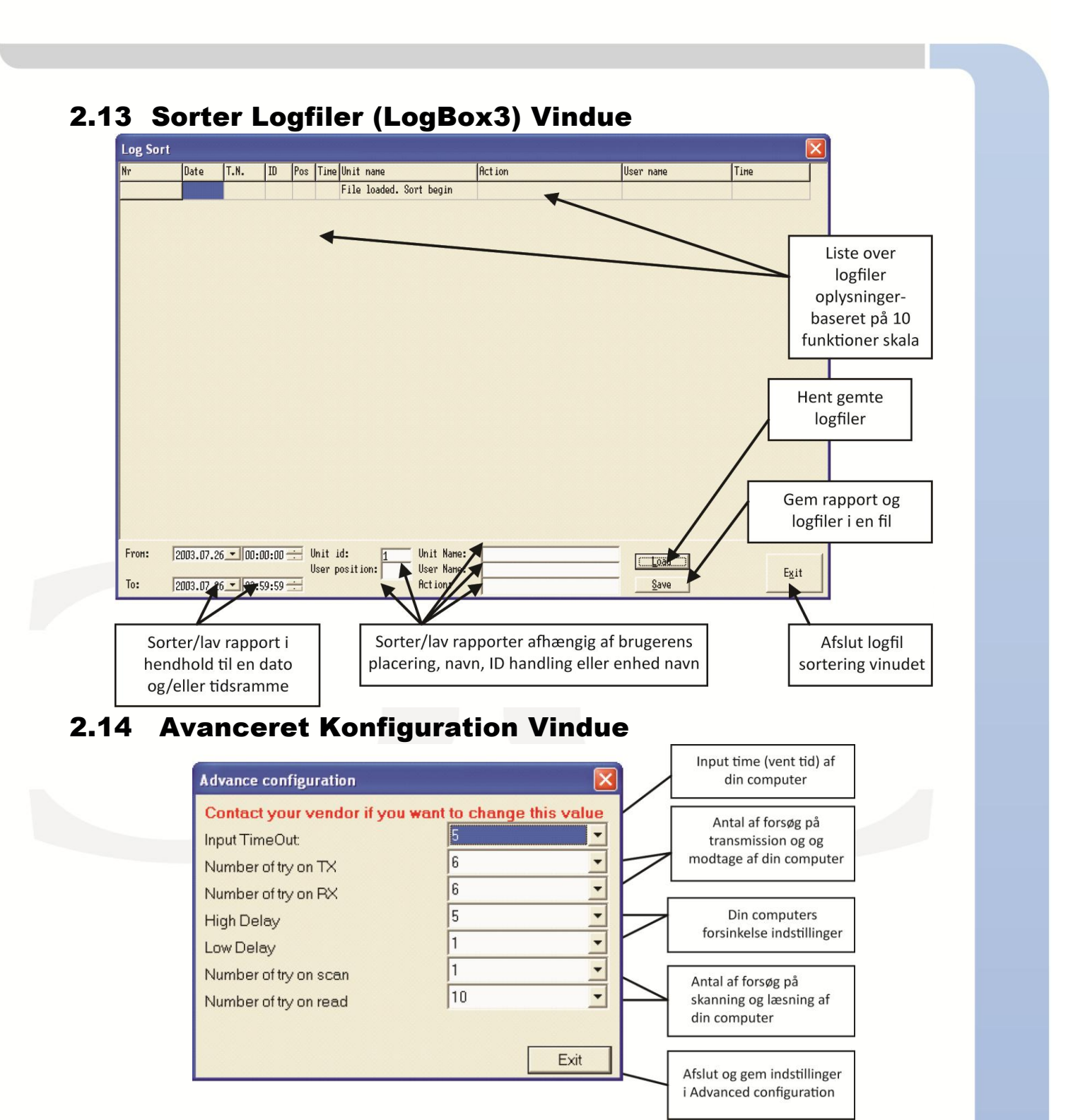

Tak fordi du valgte Conlan's produkter.

Kontakt venligst vores support service for yderligere oplysninger, når der er behov.

Conlan ApS - Speditørvej 2A - DK-9000 Aalborg - Tel: +45 72 40 60 03 - Fax: +45 96 32 00 22 www.conlan.dk - info@conlan.dk